## **Drive Eraser Quick Start Guide**

| Created date | Updated date | Affects version | Fix version |
|--------------|--------------|-----------------|-------------|
| 01 Jan 2024  | 29 Jan 2024  | Drive Eraser    | N/A         |

- 1 Downloading the Software
- 2 Configuring the Drive Eraser ISO image
- 3 How to create a bootable USB drive using the Blancco USB Creator Tool
- 4 How to USB Boot Blancco Drive Eraser
- 5 Description
- 6 Step by step instructions

## Downloading the Software

Start by downloading the needed products and tools. All the required software can be downloaded from the support tab in the BMP.

What's needed:

- · Blancco Drive Eraser (note that the version downloaded needs to match with the licenses available to your account)
- Blancco USB Creator

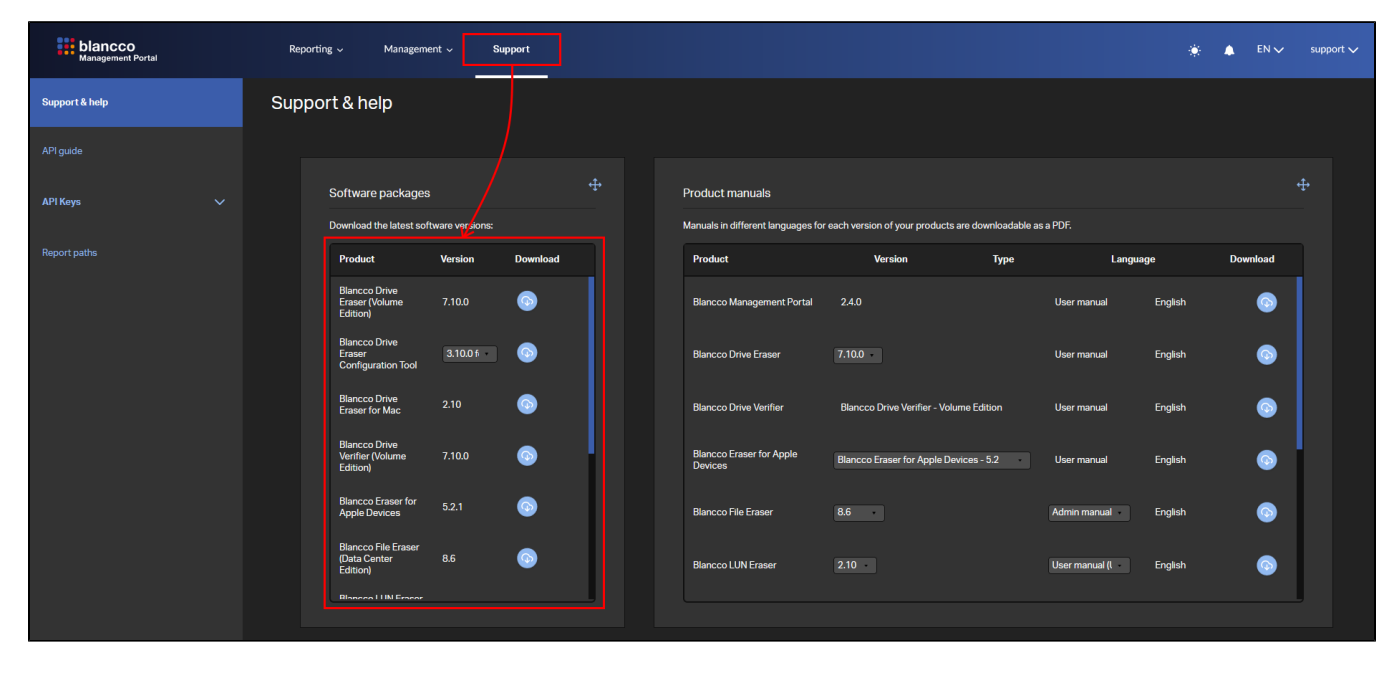

Configuring the Drive Eraser ISO image

| 1. | Run Blancco Drive Eraser Configuration tool and click the Load button to open Blancco Drive Eras | er | ISO | imag | ge. |
|----|--------------------------------------------------------------------------------------------------|----|-----|------|-----|
|    | ### Blancco Drive Eraser Configuration Tool                                                      | -  |     | ×    |     |

| blancco<br>Drive Eraser Configuration 1 | fool   Version 3.9.0 |                                                 |                           |                    |                                                 | English 🏏 Help |
|-----------------------------------------|----------------------|-------------------------------------------------|---------------------------|--------------------|-------------------------------------------------|----------------|
| General                                 | Image i              | nformation                                      |                           |                    |                                                 | 1              |
| Process                                 | Product a            | name                                            | 000                       |                    |                                                 |                |
| Workflow                                | Licensed             | Ito                                             |                           |                    |                                                 |                |
| Security                                | Usage de             | escription                                      |                           |                    |                                                 |                |
| Hardware tests                          | Localiz              | ation settings                                  |                           |                    |                                                 |                |
|                                         | Language             | e<br>d lavout                                   | English                   |                    |                                                 |                |
| Report                                  | UTC offs             | set                                             | +00:00 (Z)                | ~ )<br>~ )         |                                                 |                |
| Custom fields                           |                      |                                                 |                           |                    |                                                 |                |
| Communication                           | Screen               | saver settings                                  |                           |                    |                                                 |                |
| Networking                              | Timeout              | (seconds)                                       | 0                         |                    |                                                 |                |
| Hetworking                              | Notificat            | ion of exceptions                               |                           |                    |                                                 |                |
| ← → * ↑                                 | > This PC            | C > Downloads > Downloads                       | ads                       | ٽ ~                |                                                 | ads            |
| Organize 🔻 Ne                           | ew folder            |                                                 |                           |                    |                                                 | - 🔟 👔          |
| 💻 This PC                               | ^                    | Name                                            |                           | Date modified      | Туре                                            | Size           |
| 3D Objects                              |                      | bde-enterprise_volume                           | -7.9.1.iso                | 16.11.2023 13.48   | Disc Image File                                 | 720 204 K      |
| 📃 Desktop                               | - 11                 |                                                 |                           |                    |                                                 |                |
| Documents                               | -1                   |                                                 |                           |                    |                                                 |                |
| Downloads                               |                      |                                                 |                           |                    |                                                 |                |
| , bowniouds                             | × •                  | C C C C C C C C C C C C C C C C C C C           |                           |                    |                                                 |                |
| ,                                       | ✓ ✓ File name        | c<br>bde-enterprise_volume-7.9                  | 9.1.iso                   | ~                  | ISO files (*.iso)                               | ~              |
| ,                                       | ¥ ≮                  | d bde-enterprise_volume-7.5                     | 9.1.iso                   | ~                  | ISO files (*.iso)<br>Open                       | ∽<br>Cancel    |
| General settings:                       | File name            | bde-enterprise_volume-7.9                       | 9.1.iso<br>Keyboard layou | t based on your lo | ISO files (*.iso)<br>Open<br>ocation if needed. | Cancel         |
| General settings:                       | File name<br>Change  | bde-enterprise_volume-7.5<br>the Language and P | 9.1.iso<br>Keyboard layou | t based on your lo | ISO files (*.iso)<br>Open                       | Cancel         |
| General settings:<br>Localization       | File name<br>Change  | the Language and k                              | 9.1.iso<br>Keyboard layou | t based on your lo | ISO files (*.iso)<br>Open<br>ocation if needed. | Cancel         |

| Keyboard layout | English (United States) | ~ |
|-----------------|-------------------------|---|
| UTC offset      | +00:00 (Z)              | ~ |
|                 |                         |   |

Communication settings: Fill in the Blancco Management Portal hostname and Port settings as follows:

 a. Hostname / IP: classic.eu-west-1.blancco.cloud

| General        |                                        |                                 |   |
|----------------|----------------------------------------|---------------------------------|---|
|                | Blancco Management Console             |                                 |   |
| Process        | Hostname / IP                          | classic.eu-west-1.blancco.cloud |   |
|                | Port                                   | 443                             |   |
| Workflow       | HTTPS                                  | On                              |   |
| Security       | Username                               | •••••                           | ٢ |
|                | Password                               | •••••                           | ۲ |
| Hardware tests | Timeout (seconds)                      | 20                              |   |
|                | Do not validate the remote certificate |                                 |   |
| Report         |                                        |                                 |   |
| Custom fields  | Network share                          |                                 |   |
| Custom neius   | Hostname / IP                          |                                 |   |
| Communication  | Path                                   |                                 |   |
|                |                                        |                                 |   |

Recommended: Enter the Management Portal Username and Password to enable Blancco Drive Eraser automatically connect and consume license from Blancco Management Portal account.
<u>Save the ISO image by clicking the "Save" or "Save</u> as" button available on the bottom right corner of the screen.

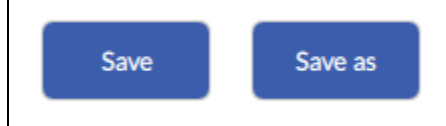

Recommended: "Save as" enables you to make a new copy of the ISO file.

## How to create a bootable USB drive using the Blancco USB Creator Tool

- Run the Blancco USB Creator Tool as an Administrator.
   Plug in a USB drive.
- 3. Select your USB drive from the "Media" drop-down list.

| Menu entry | Blancco image | Size | Add      |
|------------|---------------|------|----------|
|            |               |      | Remove   |
|            |               |      | Up       |
|            |               |      | Down     |
|            |               |      | Timeout: |

4. Click "Add" and navigate to your Blancco ISO file.

| 5. | Click "Create" to make your bootable USB.                                    |                              |
|----|------------------------------------------------------------------------------|------------------------------|
|    | Please wait                                                                  |                              |
|    | Creating Bootable USB Flash Drive                                            |                              |
|    |                                                                              |                              |
|    | F:                                                                           |                              |
|    |                                                                              |                              |
|    |                                                                              |                              |
|    |                                                                              |                              |
|    |                                                                              |                              |
|    |                                                                              |                              |
|    |                                                                              |                              |
|    |                                                                              |                              |
|    |                                                                              |                              |
|    |                                                                              |                              |
|    | NOTE: If "Format" is selected you will receive the following warning message | ge. Click "Yes" to continue. |
|    | Are you sure?                                                                | $\times$                     |
|    |                                                                              |                              |
|    | Following drives will be formatted and new MBRs w<br>written:<br>F:          | ill be                       |
|    | Yes                                                                          | No                           |
| 6  | Once completed click "Done"                                                  |                              |
| 0. | Please wait                                                                  | ]                            |
|    | Creating Bootable USB Flash Drive                                            |                              |
|    | F.                                                                           |                              |
|    | Done                                                                         |                              |
|    |                                                                              |                              |
|    |                                                                              |                              |
|    |                                                                              |                              |
|    |                                                                              |                              |
|    |                                                                              |                              |
|    | Done                                                                         |                              |

How to USB Boot Blancco Drive Eraser

| Created date | Updated date | Affects version             | Fix version |
|--------------|--------------|-----------------------------|-------------|
| 19 Feb 2024  | 19 Feb 2024  | Drive Eraser<br>USB Creator |             |

## Description

How to boot Blancco Drive Eraser from USB flash media.

Step by step instructions

Once the Blancco Drive Eraser ISO has been configured (using Drive Eraser Configuration Tool) and loaded onto a bootable USB drive (Blancco USB Creator Tool). Insert your bootable USB media with the Blancco Drive Eraser software and turn on/reboot your computer.

Make sure that you have set the primary boot device to USB, or have selected the correct boot device from the boot menu.

On most systems you can access the boot menu by pressing the boot menu key repeatedly during the POST (Power On Self-Test) as soon as the computer has been turned on. If the Windows Logo appears, you are too late, restart the computer and try again.

Boot Menu Key examples by device Manufacturer (note that this is not a complete list of possible keys):

| Manufacturer          | Boot menu keys                                  |
|-----------------------|-------------------------------------------------|
| ASUS                  | F8, ESC                                         |
| DELL (Desktop/Laptop) | F2, F12                                         |
| DELL (Server)         | F11                                             |
| HP (Desktop/Laptop)   | ESC, F9                                         |
| HP (Server)           | F11                                             |
| Lenovo                | F12 (Fn+F12)                                    |
| Apple                 | Option (press and hold after the startup chime) |

If the Blancco Erasure Software does not start (or the system boots to an existing operating system) make sure that you have created the bootable media correctly.

If all the steps above fail please contact Blancco's Technical Support team by creating a support ticket.